# Quark License Administrator 4.5 インストールガイド

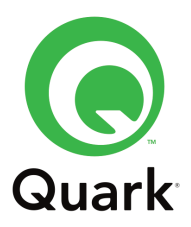

# 目次

| サイトライセンス製品と Ouark License Administrator · · · · · · · · · · · · · · · · · · · |
|-------------------------------------------------------------------------------|
| QLAServer をインストールする前に・・・・・・・・・・・・・・・・・・・・・・・・・・・・・・・・・・・・                     |
| Quark License Administrator 4.5 をインストールする・・・・・・・・・・・・5~6                      |
| QLALicense.dat ファイルを取得する・・・・・・・・・・・・・・・・・・・・・・・・・・・・・・・・・・・・                  |
| QLAServer の起動・・・・・・10                                                         |
| QLAServer のアンインストール・・・・・・・・・・・・・・・・・・・・・・・・・・・・・・・・・・・・                       |

### サイトライセンス製品と Quark License Administrator

### サイトライセンス製品とは?

QuarkXPress の複数ライセンスと、それらのライセンスを LAN 環境下で管理するソフト ウェア「Quark License Administrator」(以下 QLA)が1 セットになっている製品が、 QuarkXPress サイトライセンス製品です。QLA を使用するにはサイトライセンス製品を ご購入いただく必要があります。サイトライセンス製品のご購入は、QuarkXPress 9 にお いては同一プラットフォーム 2 ライセンス以上、1 ライセンス単位での追加が可能です。 実際のご利用方法は、LAN 環境でサーバーをたてて QLAServer アプリケーションをイン ストールすることにより、ユーザーが使用する QuarkXPress のライセンス数を管理 します。

QLA の主なメリットとしては、下記があげられます。

- ・例えば、2 ライセンスで何台のマシンにもインストールすることができるので、購入ライ センス数以上の台数にインストールできます(同時に起動できるのは 2 台です)。
- ・サーバーでライセンス数を管理するため、アクティベーションの手続きが不要になりま す。
- ・外出時に QuarkXPress を使用する際には、ライセンスのチェックアウトを行うことに より、LAN 外でも利用することができます。
- ・購入ライセンス数に応じてボリュームディスカウント価格が適用されます。

### Quark License Administrator の入手方法

サイトライセンス製品は、通常ダウンロード版での提供となります。 納品された『Customer Information Card』に記載されている内容に従って、『Quark License Administrator』および『QuarkXPress』をダウンロードしてください。 QuarkLicenseAdministrator 専用 Web サイトでアカウントを作成、ログオンいただくこ とにより、必要に応じて、後から『Quark License Administrator』をダウンロードいた だくこともできます(アカウント作成については P.8 をご参照ください)。

メディアパック (ライセンス情報を持たないメディアのみのパッケージ)を別途ご購入いた だいた場合は、『Quark License Administrator』の CD と『QuarkXPress』の DVD が同 梱されています。『Quark License Administrator』の CD から QLAServer と QLAClient を、『QuarkXPress』の DVD から QuarkXPress をインストールしてください。

メディアパックの『QuarkXPress』DVD は通常のアプリケーション DVD と同一ですが、 インストールにご利用いただくバリデーションコードはサイトライセンス製品専用のコー ドになります。

### QLAServer をインストールする前に

### QLAServer をインストールする OS を決めよう

QLAServer は Macintosh、Windows、Solaris などの OS にインストールすることができ ます。普段クライアントマシンとして使用している OS や ServerOS へのインストールも 可能なため、作業環境に合わせてプラットフォームをお選びください。

また、QLAServer インストール後にプラットフォームを変更することも可能です\*。 QuarkXPress を使用する際は、QLAServer に指定したマシンを常時起動している必要が あります。

QLAServer4.5 のシステム最小構成につきましては、下記 URL をご参照ください。 http://files.quark.com/download/documentation/QLA/4/QLA\_4.5\_ReadMe.pdf

#### QLAServer をインストールするマシンについて知っておくこと

QLAServer として使用するマシンの以下の情報を確認、決定する必要があります。

- 1) IP アドレス
- 2) Ethernet アドレス(Mac アドレス) Mac の場合:アップルメニュー>この Mac について>詳しい情報 >ネットワーク Win の場合:スタート>プログラム>アクセサリ>コマンドプロンプトで 『ipconfig /all」コマンドを入力
- 3) QLAServer の使用するポート番号(1024~65535 の未使用ポート番号)

#### QLAServer インストール時の設定

QLAServer インストール時に設定する『ユーザー名』、『パスワード』は、QLAClient が 起動する時にのみ使用するものになります。

・バックアップサーバーとしてインストール
バックアップサーバーとしてインストールする時にのみオンにします。最初のインストールでは通常オフ。

・サービスとしてインストールする OS 起動時に自動的に QLAServer が起動する設定です(デフォルトでオン)。

#### dat ファイル(ライセンスファイル)の入手方法

QLAServer のインストールが完了するとブラウザが起動し、QLALicense.dat ファイル (ライセンスファイル)を取得するための Web サイトが開きます。QLAServer を起動す るには、必ず dat ファイルが必要です。QLALicense.dat ファイルの取得は、インストー ル完了後にお客様のご都合の良い時に取得することも可能です。

### Quark License Administrator 4.5 をインストールする

Quark License Administrator Server / Client 4 以前をインストールされている場合 は、事前にアンインストールしてください。アンインストールは、アプリケーションがイン ストールされているフォルダ内にあるアンインストーラーより行ってください。

既に QLALicense.dat ファイル(ライセンスファイル)を取得されている場合は、Quark License Administrator 4.5 にも同じ dat ファイルを流用することが可能なため、アンイ ンストール前に dat ファイルのみ、デスクトップなどに退避してご利用ください。

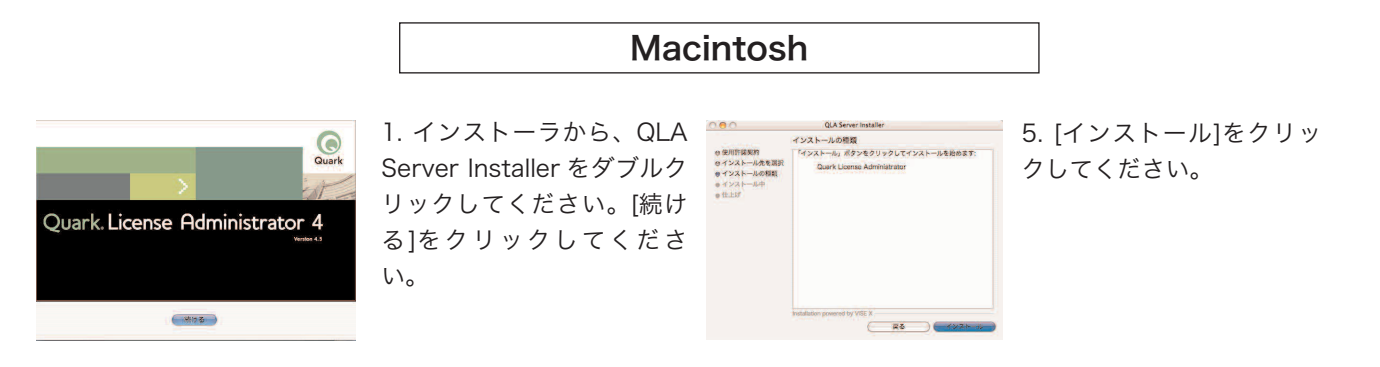

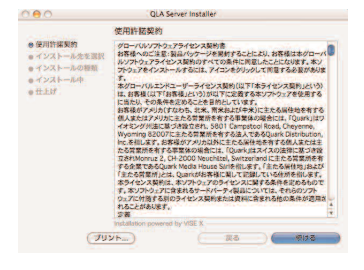

2. 使用許諾契約を確認して [続ける]をクリックしてくだ さい。

| QUAS                                     | erver 4.5 Instaner                                       |
|------------------------------------------|----------------------------------------------------------|
| コンピュータの仕様                                |                                                          |
| 本コンピュータに別する                              | 6 情報は次のとおりです。                                            |
| 8-1097:                                  | 200                                                      |
| PPPLZ                                    | Mac 7 F L X                                              |
| And in case of the local division of the | a second second second                                   |
| Cuark #1:5/19/377/                       | ルをダウンロードするには上記の情報が発表です。こ<br>「このAmbraided NATION」を見たまれます。 |

6. コンピュータの仕様を確 認後、[OK]をクリックして ください。

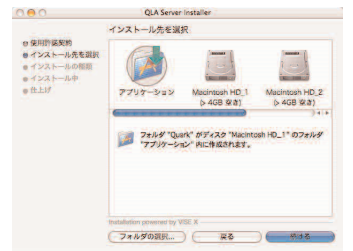

3. インストール先を指定し て[続ける]をクリックしてく ださい。

仕上げ ソフトウェアのインストールが完了しました。 7. インストールが完了しま した。

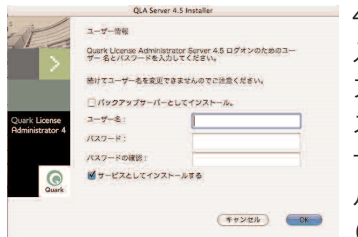

4. ユーザー名、パスワードを 入力してください。[バック アップサーバーとしてイン ストール]は、バックアップ サーバーとしてインストー ルする時だけオンにします (デフォルトはオフ)。入力 後、[OK]をクリックしてくだ さい。

# Quark License Administrator 4.5 をインストールする

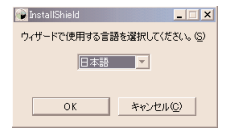

 インストーラから、QLA ServerInstall.exe をダブル クリックすると、言語選択の ウィンドウが表示されます。 選択後[OK]をクリックして ください。

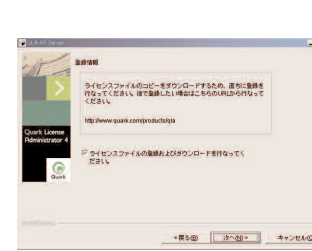

Windows

5. [次へ]をクリックすると、 ライセンスファイルの取得 ウィンドウが開きます。

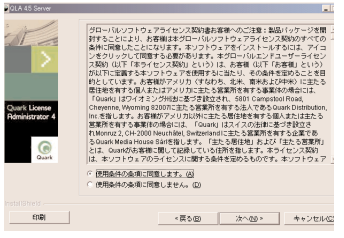

2. 使用許諾契約を確認して [次へ]をクリックしてください。

| NY .                             | コンピュータの仕様<br>オコンピュータに開する情報よかのとおりです。                                        |
|----------------------------------|----------------------------------------------------------------------------|
| 1                                | <b>ポート働</b> 号:10000                                                        |
|                                  | IPアドレス:: 物理アドレス:<br>10.81.0.176 000E7FF53567                               |
| Quark License<br>Idministrator 4 | 注意:ライビンスファイルをダウンロードするには上記の情報が必要です。この時間は、<br>トールバスの「Nactimation」」ファイがに思ります。 |
| Gurt                             |                                                                            |
|                                  |                                                                            |
|                                  |                                                                            |
|                                  |                                                                            |

6. コンピュータの仕様を確 認後、[次へ]をクリックして ください。

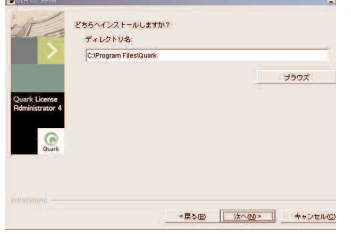

3. インストール先を指定し て[次へ]をクリックしてくだ さい。

| 「ンストールが完了しました。                                                                 |
|--------------------------------------------------------------------------------|
| InstallShield ウィザードにより Quark License Administra<br>されました。 「終了」を選択してウィザードを終了してく |
|                                                                                |

7. インストールが完了しま した。

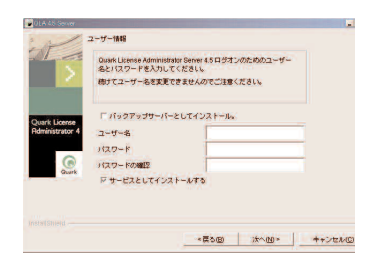

 4. ユーザー名、パスワードを 入力してください。[バック アップサーバーとしてイン ストール]は、バックアップ サーバーとしてインストー ルする時だけオンにします (デフォルトはオフ)。入力 後、[次へ]をクリックしてく ださい。

## QLALicense.dat ファイルを取得する

インストールされた QLAServer のフォルダ(Quark>QuarkLicenseAdministrator> server フォルダ)内に『QuarkLicense.dat』ファイルを入れることにより、初めて QLAServer の起動を行うことができます。

『QuarkLicense.dat』は QuarkLicenseAdministrator 専用 Web サイトから入手できま す。このサイトは QLAServer インストール後、自動的に開きます。

### QuarkLicenseAdministrator 専用 Web サイト

Language:日本語/Region:ASIAを選択します(トップページは英語です)。

| Qua                                                                                      | rk                                                                                                    |  |  |  |  |
|------------------------------------------------------------------------------------------|----------------------------------------------------------------------------------------------------|--|--|--|--|
| Qua                                                                                      | Quark License Administrator                                                                                                    |  |  |  |  |
| Welc                                                                                     | ome                                                                                                    |  |  |  |  |
| Welcon                                                                                   | ne to the QLA license file setup and download pages. Make selections below and click Continue to continue to the account set-up and download pages. |  |  |  |  |
| Selece<br>O Da<br>O De<br>O En<br>O Es<br>O Fra<br>O Ita<br>O No<br>O Sv<br>O Sv<br>O Ko | tt the language for viewing QLA pages:<br>nsk<br>utsch<br>glish<br>glish<br>darlands<br>derlands<br>rsk<br>enska<br>苯語<br>rean                      |  |  |  |  |
| □ Selec<br>○ An<br>○ Eu<br>● As                                                          | t the region where you purchased the Quark product:<br>nericas (US, Canada, and South America)<br>rope<br>ia                                        |  |  |  |  |
|                                                                                          | (Continue)                                                                                                    |  |  |  |  |

初めてログオンをする時には、右上の『新規アカウント』を選択してください。 ここで要求されるユーザー名、パスワードは QLAServer インストール時に設定した ものとは全く関係ありません。任意で設定してください。

# QLALicense.dat ファイルを取得する

| ログオン情報                                                                 |                                                            |                                                    |
|------------------------------------------------------------------------|------------------------------------------------------------|----------------------------------------------------|
| お客様番号:*                                                                |                                                            |                                                    |
| ユーザー名:*                                                                |                                                            |                                                    |
|                                                                        | (4から32文字)                                                  |                                                    |
| パスワード:*                                                                |                                                            |                                                    |
|                                                                        | (4から32文字)                                                  |                                                    |
| パスワードの確認:*                                                             |                                                            |                                                    |
|                                                                        | (パスワードでは大文字/小)                                             | 文字が区別されます。)                                        |
| システム情報                                                                 |                                                            |                                                    |
| お支払いご担当電子メールアドレス:*                                                     |                                                            |                                                    |
| システム管理者電子メールアドレス:*                                                     |                                                            |                                                    |
|                                                                        | (2つ以上の電子メールアドレ<br>す。)                                      | ,スはセミコロン(;)で区切りま                                   |
| 注意:通知書は、貴社お支払いご担当部門<br>チェック漏れなどのトラブルを避けるため<br>メールアカウント(SysAdmin@yourco | )<br>およびシステム管理者宛てに<br>かには、個人のアカウントでに<br>mpany.co.jpのような)をご | 送付されます。受信メールの<br>はなく、なるべく部門内の共通<br>指定になることをお勧めします。 |
|                                                                        |                                                            |                                                    |

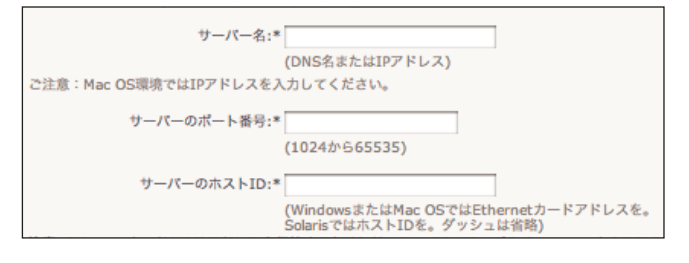

お客様番号:『Customer Information Card』に 記述されている『カスタマー番号』を入力します。

ユーザー名/パスワード:このサイトにログオン をするための専用のものになります。任意で設定 してください。

QLAServer をインストールしたマシンの設定を 入力します。

サーバー名:システム環境設定>ネットワーク> TCP/IP \*IP アドレスを入力してください。

サーバーのポート番号:1024~65535の未使用 ポート番号で任意の数値を入力してください。

サーバーのホスト ID:システム環境設定>ネット ワーク>Ethernet

アドレス内にコロンの入力はしないでください。 例) 00:0a:95:92:87:6c → 000a9592876c と 入力してください。

バックアップサーバーを使用している場合は、サー バー情報と同様に、バックアップサーバーの情報を ご入力ください。バックアップサーバーを使用して いない場合は入力不要です。

| するか、またはWindowsで ipcomig /aii コマントを実行します。ホストIDを保持するためには、Sun UNL                                            |
|----------------------------------------------------------------------------------------------------|
| ワークスナーション C USF/UCD/NOSTIQ ぞんカします。                                                                        |
|                                                                                                    |
| バックアップサーバーの詳細:                                                                                            |
| 注意: QLA 3.0 および後継パージョンがパックアップサーバーをサポートします。                                                                |
|                                                                                                    |
| バックアッフサーバー名:                                                                                              |
| (DNS名またはIPアドレス)                                                                                           |
| ご注意:Mac OS環境ではIPアドレスを入力してください。                                                                            |
|                                                                                                    |
| バックアップサーバーのポート番号:                                                                                         |
| (1024から65535)                                                                                             |
|                                                                                                    |
| バックアップサーバーのホストID:                                                                                         |
| (WindowsまたはMac OSではEthernetカードアドレスを。Solar<br>ではホストIDを。ダッシュは省略)                                            |
| 注意: Ethernetカード(NIC)アドレスを保持するためには、Mac OSでアップルメニュー ->からTCP/IPを選択                                           |
| 「するか、またはWindows c "ipconig /ai" コマントを実行します。ホストIDを保持するためには、Sun UNL<br>ワークステーションで "usr/ucb/hostid " を入力します。 |

| 製品情報*                                              |                                  |
|----------------------------------------------------|----------------------------------|
| 製品シリアル番号:                                          |                                  |
|                                                    |                                  |
|                                                    |                                  |
|                                                    |                                  |
|                                                    |                                  |
| 注意: シリアル番号ごとに改行するか、また)<br>トと数字(A-Z, 0-9)で構成されています。 | よセミコロン(;)で区切ってください。シリアル番号はアルファペッ |
|                                                    | Stefen II.der auch               |
|                                                    | X218 979 F                       |

製品シリアル番号:QuarkXPress サイトライセン ス製品のシリアル番号を入力します。複数のシリア ル番号をお持ちの場合は、改行するか、セミコロン で区切って入力してください。

すべての入力が完了しましたら、『送信』ボタンを クリックしてください。

### QLALicense.dat ファイルを取得する

#### **Quark License Administrator**

ライセンスファイルをダウンロードしてください。

QLALicense.datファイルをダウンロードしてください。

Mac OSの場合:キーボードのoptionキーを押しながら「すぐにダウンロード」をクリック してください。または、Ctrlキーを押しながら「すぐにダウンロード」をクリックして、コ ンテクストメニューから「リンク先のファイルをダウンロード」もしくは「リンクをディス クにダウンロード」を選択してください。 Windowsの場合:「すぐにダウンロード」を右クリック後、コンテクストメニューから 「対象をファイルに保存」もしくは「新規保存」を選択してください。

「対象をファイルに保存」もしくは「新規保存」を選択してください。 Solarisの場合:「すぐにダウンロード」を右クリック後、コンテクストメニューから「対 象をファイルに保存」もしくは「新規保存」を選択してください。

ライセンスファイルのダウンロード後は、**ログオフ**をクリックしてセッションを終了してく ださい。

すぐにダウンロード

ログオフ

『送信』ボタンをクリックすると、こちらのページに 遷移します。『すぐにダウンロード』をクリックする と、『QuarkLicense.dat』がダウンロードされます。

#### ご注意

『すぐにダウンロード』をクリックしても正常に ダウンロードができない場合には、キーボードの option キーを押しながら、『すぐにダウンロード』 ボタンをクリックして再度ダウンロードをお試し ください。

※Windows の場合

右クリックで『対象をファイルに保存』をお試し ください。

### QLAServer の起動

インストールが完了したら、QuarkLicense.dat を QLAServer フォルダに入れ、 QLAServer の起動アイコンをクリックして正常に起動することをご確認ください。その 後、QuarkXPress のインストール、起動をお試しください。

QuarkXPress のインストール時には、QLAServer をインストールしたマシンの IP アド レスとポート番号の入力が必要となります。

#### QLAServer の起動についてのご注意点

■dat ファイルの名称

『QuarkLicense.dat』のファイル名でのみ起動できます。

お客様の環境により『QuarkLicense.dat.txt』など拡張子が付加されている場合には、 『QuarkLicense.dat』にファイル名を手動で修正してください。

■「サーバーに設定されたポート番号は使用中です』と表示された場合

Quark License Administrator (Server) インストール時に、『サービスとしてインストー ルする』チェックボックスをオンにした場合、MacOS 起動時にサービスとしてサーバーが 自動起動するため、手動で起動する必要はありません。サーバーが起動している状態で、さ らに起動を試みた場合は「サーバークラッシュ情報:サーバーに設定されたポート番号は使 用中です」が警告されますのでご注意ください。

■ 緊急ライセンスファイルの使用方法

dat ファイルの取得後、アカウント情報で入力したEメールに緊急ライセンスが添付して 送付されます。オリジナルライセンスファイルの破損などが発生した場合にご利用くだ さい。ファイル名は『QLALicenseBak.dat』です。使用する際にはファイル名を 『QLALicense.dat』に変更してご利用ください。

■ 緊急ライセンスファイルを使用した場合は起動するが、Web サイトからダウンロード した dat ファイルを使用すると起動しない

緊急ライセンスファイルを使用すると起動できる場合や、サーバークラッシュ情報が表示 される場合は「サーバーのホスト ID」項目の入力値(Ethernet カードアドレス)が異なって いる可能性があります。正確な ID をご確認の上、QLALicense.dat ファイルの再取得をお 試しください。

■ ポート番号の重複

設定いただいたポート番号が既に使用されている場合には、起動することができません。 別のポート番号を設定後、dat ファイルの再取得をお試しください。

ポート番号を確認するには、ハードディスク>アプリケーション>ユーティリティ>ネッ トワークユーティリティを起動し、ポートスキャンタブを選択してください。

IIP アドレスを入力して[Scan]をクリックするとマシンのポート情報が表示されます。

### QLAServer のアンインストール

アンインストール前に、必ず QLAServer が起動していないことを確認してください。アン インストーラが QLAServer の起動を確認した場合には、警告が表示されます。

### Mac OS

- "Quark\_License\_Administrator"アプリケーションフォルダ > "\_uninstServer"フォル ダ > QLA Server 4.5 アンインストーラファイル(QLAServer Uninstaller.app)を ダブルクリックしてください。開始のダイアログが表示されます。
- 2. [続ける] をクリックしてください。確認のためのダイアログボックスが表示されます。
- 3. [する] をクリックします。認証のためのダイアログボックスが表示されます。
- 管理者権限のユーザー名とパスワードを求められた場合は、ユーザー名とパスワードを 入力して、OK をクリックしてください。
- 5. アンインストーラが QLA アプリケーションファイルの削除を開始します。アンインストールが完了したら、完了のダイアログボックスが表示されます。
- 6. [終了] をクリックしてください。

#### Windows

- 1. スタートメニュー > プログラム > Quark License Administrator > Uninstall QLA Server を選択してください。
- 2. 言語のドロップダウンメニューからご希望の言語を選択して、OK をクリックしてくだ さい。開始のダイアログが表示されます。
- [次へ] をクリックしてください。アンインストーラが QLA アプリケーションファイルの削除を開始します。アンインストールが完了したら、完了のダイアログボックスが表示されます。
- 4. [終了] をクリックしてください。